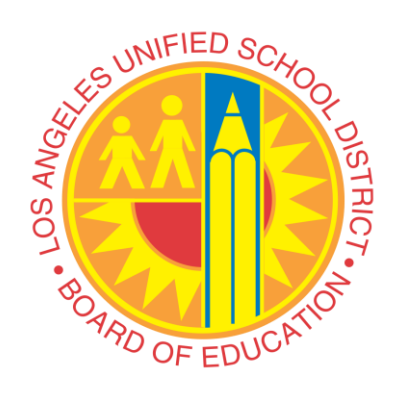

# LAUSD SSO Account Management Application (SSAM)

## Central Admin Group User Manual

# **Table of Contents**

| I.   | Overview                                                | 3            |
|------|---------------------------------------------------------|--------------|
| II.  | Login                                                   | 4            |
|      | Login Error! Bookmarl                                   | not defined. |
|      | Attempt to Login with Wrong Credentials Error! Bookmarl | not defined. |
| III. | Admin Access & Functionality                            | 5            |
|      | Search Records                                          | 5            |
|      | Enable or Disable User                                  |              |
|      | Unlock User Account                                     |              |
|      | Reset Password                                          | 9            |
| IV.  | Download Student Records                                | 12           |
|      | Student Roster Report                                   |              |

### **Overview**

"Central Administrators" have access to student information for all of the schools in this district. They are able to login into the portal, search records, enable or disable users, unlock user accounts, reset passwords, and download student rosters for any school in the district. This user manual provides instructions on afore mentioned functionalities required by Central Administrators.

# Login

#### Login

Steps to access the LAUSD SSO Account Administrator Login page:

- 1. Click/Go to https://mylogin.lausd.net/admin
- 2. Your screen should look like Example 1 Login Page
- 3. Enter your user name and password
- 4. Click "Login" button to proceed

#### Example 1 – Login Page

| Skip navigation                                                |                                                            |                               |
|----------------------------------------------------------------|------------------------------------------------------------|-------------------------------|
| UNIFIED SCHOOL DISTRICT                                        | Los Angeles Unified School District<br>All Youth Achieving | can't find something?         |
| Please enter you<br>Example:<br>user.test@lausd.n<br>Password: | et                                                         | Home                          |
|                                                                | © Los Angeles Unified School District                      |                               |
|                                                                | 333 South Beaudry Ave., Los Angeles, California S          | 20017                         |
|                                                                | Phone: (213) 241-1000                                      | Terms of Use   Privacy Policy |

#### Attempt to Login with Wrong Credentials

Should a Central Administrator attempt to log into the portal, if their credentials are not correct, their screen will look like Example 2 – Incorrect Credentials.

Should this red message occur, the Central Administrator needs to review their user name and password any errors.

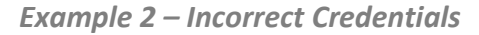

| Skip navigation                     |                                                            |                       |
|-------------------------------------|------------------------------------------------------------|-----------------------|
| ST RUNPIED SCHOOL OF EDUCATION      | Los Angeles Unified School District<br>All Youth Achieving | can't find something? |
| LAUSD SSO Acco                      | ount Administrator Login.                                  | <u>Home</u>           |
| Please enter you<br>WronglD@lausd.r | r user name:<br>net                                        |                       |
| Example:                            |                                                            |                       |
| Password:                           |                                                            |                       |
| Login<br>User account does not      | Exist                                                      |                       |
|                                     | © Los Angeles Unified School District                      |                       |
|                                     | 333 South Beaudry Ave., Los Angeles, California S          | 90017                 |

## **Admin Access & Functionality**

#### **Search Records**

Central Administrators have the ability to search for students and employees across the district. Refer to Example 3 – Account Management for a view of the search tool. Central Administrators can use the

Central Administrator - User Manual - December 2014

following credentials to search:

- User Type: Students
- Attribute: District Id, Last Name, First Name, Cost Center Code, User Logon Name
- Value: Search within the Attribute. For example, if your attribute is "Last Name", enter the "H" to search all students with a last name beginning with "H".

To view all records (no search parameters applied), leave "User Type", "Attribute", and "Value" blank. Then click "Go". 50 results will appear per page. To view the next page, click "Next". To return to the previous page, click "Previous".

Example 4 – Account Management Results displays how results would appear if a Central Administrator searched by "User Type – Student".

Example 3 – Account Management

| Skip navig | jation              |                                                   |                                                                |
|------------|---------------------|---------------------------------------------------|----------------------------------------------------------------|
| SUNFED SC  | All Youth Achieving | Unified School District                           | can't find something?                                          |
|            |                     |                                                   |                                                                |
| Account Ma | anagement           | ca                                                | dmin1.test@devlausd.net <u>Home</u> <u>Help</u> <u>Signout</u> |
|            | User Type           | Attribute Val                                     | ue                                                             |
| Search     | Student             | ▼ District ID ▼                                   | GO                                                             |
|            |                     |                                                   | Download CSV                                                   |
|            |                     | © Los Angeles Unified School District             |                                                                |
|            |                     | 333 South Beaudry Ave., Los Angeles, California 9 | 90017                                                          |
|            |                     | Phone: (213) 241-1000                             | Terms of Use   Privacy Policy                                  |

#### Example 4 – Account Management Results

| Sk           | ip navigatio                    | n                         |                     |                          |                                  |                  |                |                      |                        |                |                   |                |                           |
|--------------|---------------------------------|---------------------------|---------------------|--------------------------|----------------------------------|------------------|----------------|----------------------|------------------------|----------------|-------------------|----------------|---------------------------|
| A COLOR ANGL | UNIFIED SCAOOL                  | Los<br>All Yo             | Angel<br>outh Achie | <b>es Unifi</b><br>aving | ed School Distric                | can't            | find sor       | mething? (           |                        | E (            |                   |                |                           |
| Acco         | ount Manag<br>Use<br>Search Stu | gement<br>∍rType<br>⊔dent |                     | Attri                    | bute Va<br>ict ID V              | llue             | cad            | min1.test@           | devlauso               | d.net          | <u>Home</u><br>Do | Help S         | Bignout<br>CSV <b>GSV</b> |
| User<br>Type | District Id                     | Last Name                 | First Name          | Account Name             | Email Address                    | Date of<br>Birth | Student<br>Pin | Enrollment<br>Status | Cost<br>Center<br>Code | Grade<br>Level | Account<br>Status | Lock<br>Status | Password                  |
| Student      | 113088F286                      | DEVTEST                   | ARIANA              | adevtest0001             | adevtest0001@mymail.devlausd.net | 11/30/1988       | 3161           | Y                    | 1801101                | 10             | Enabled           | G<br>Unlocked  | <u>Reset</u>              |
| Student      | 113088F329                      | DEVTEST                   | ALEXIS              | adevtest0002             | adevtest0002@mymail.devlausd.net | 11/30/1988       | 5728           | Y                    | 1774901                | 12             | Enabled           | Cocked         | <u>Reset</u>              |
| Student      | 113088F274                      | DEVTEST                   | AARON               | adevtest0003             | adevtest0003@mymail.devlausd.net | 11/30/1988       | 3852           | Y                    | 1194901                | 9              | Enabled           | G<br>Unlocked  | Reset                     |

#### **Enable or Disable User**

Student 113088F276 DEVTEST

In the search results, the "Account Status" column displays whether a user's account is "Enabled" or "Disabled". "Enabled" means the student has access to the portal, and can login. "Disabled" means the student cannot access the portal, and cannot login.

adevtest0004@mymail.devlausd.net 11/30/1988 9309

To change the "Account Status", simply click on the icon to and account will be updated from "Enabled" to "Disabled" or from "Disabled" to "Enabled".

Below are the image symbol that let you know current status.

|     |   | nun –  |  |
|-----|---|--------|--|
|     |   | 99     |  |
|     |   |        |  |
| l r | N | cabled |  |

ADONIS

adevtest0004

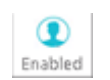

1237201 10

Y

Ē.

Enabled Unlocked

Reset

**Disabled Account** 

**Enabled Account** 

#### **Unlock User Account**

A student's account can become locked for a variety of reasons, including attempting to incorrectly login their account too many times. The Administrator can unlock the account simply by clicking the lock/unlock icon. Below is the image symbol that let you know the current status of user account.

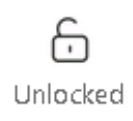

#### **Unlock Account**

#### **Reset Password**

To reset a user's password, click on the "Reset Link" button provided in each record. It will appear with a pop-up asking for confirmation for changing the password. See Example 5 – Reset Password Pop-Up.

To confirm, click "Reset". Next, another pop-up will display the new password. See Example 6 – New Password Pop-Up. Click "ok" to exit the new password pop-up. The Administrator resetting this password should cut and paste the new password, or read it to the student.

Students will be able to login with their new password, and change the password to their preference on their own.

Example 5 – Reset Password Pop-Up

| Sk            |              |                            |                            |                               |                                   |                  |                |                      |                        |                |                   |                           |                          |
|---------------|--------------|----------------------------|----------------------------|-------------------------------|-----------------------------------|------------------|----------------|----------------------|------------------------|----------------|-------------------|---------------------------|--------------------------|
| 300-105 AllOF | OF EDUCATION | Los<br>All Yo              | <b>Angel</b><br>outh Achie | es Unifi<br>aving<br>Co<br>ad | ed School Distric                 | t Can't          | find sor       | mething? (           |                        | E (            |                   |                           |                          |
| Acco          | earch Stu    | gement<br>er Type<br>ident |                            | Attri<br>• Distri             | bute Va<br>ct ID 🔻                | alue             |                | min1.test@           | devlauso               | d.net          | <u>Home</u><br>Do | Help <u>s</u><br>wnload C | <u>Signout</u><br>SV CSV |
| User<br>Type  | District Id  | Last Name                  | First Name                 | Account Name                  | Email Address                     | Date of<br>Birth | Student<br>Pin | Enrollment<br>Status | Cost<br>Center<br>Code | Grade<br>Level | Account<br>Status | Lock<br>Status            | Password                 |
| Student       | 113088F286   | DEVTEST                    | ARIANA                     | adevtest0001                  | adevtest0001@mymail.devlausd.net  | 11/30/1988       | 3161           | Y                    | 1801101                | 10             | Enabled           | G<br>Unlocked             | <u>Reset</u>             |
| Student       | 113088F329   | DEVTEST                    | ALEXIS                     | adevtest0002                  | adevtest 0002@mymail.devlausd.net | 11/30/1988       | 5728           | Y                    | 1774901                | 12             | Enabled           | G<br>Unlocked             | <u>Reset</u>             |
| Student       | 113088F274   | DEVTEST                    | AARON                      | adevtest0003                  | adevtest0003@mymail.devlausd.net  | 11/30/1988       | 3852           | Y                    | 1194901                | 9              | Enabled           | G<br>Unlocked             | <u>Reset</u>             |
| Student       | 113088F276   | DEVTEST                    | ADONIS                     | adevtest0004                  | adevtest0004@mymail.devlausd.net  | 11/30/1988       | 9309           | Y                    | 1237201                | 10             | ()<br>Enabled     | Unlocked                  | <u>Reset</u>             |

| Sk           | ip navigatio                   | n Los<br>All Yo                       | Angel      | es Unifi<br>eving | ed School Distric                | t can't          | find sor       | mething? (           |                        | E (            |                   |                |                                  |
|--------------|--------------------------------|---------------------------------------|------------|-------------------|----------------------------------|------------------|----------------|----------------------|------------------------|----------------|-------------------|----------------|----------------------------------|
| Acco         | eunt Manag<br>Use<br>earch Stu | gement<br>er Type<br><sup>udent</sup> |            | A<br>V Distri     | OK Vi                            | alue             |                | min1.test@           | devlauso               | d.net          | <u>Home</u><br>Do | Help 5         | <u>Signout</u><br>CSV <b>CSV</b> |
| User<br>Type | District Id                    | Last Name                             | First Name | Account Name      | Email Address                    | Date of<br>Birth | Student<br>Pin | Enrollment<br>Status | Cost<br>Center<br>Code | Grade<br>Level | Account<br>Status | Lock<br>Status | Password                         |
| Student      | 113088F286                     | DEVTEST                               | ARIANA     | adevtest0001      | adevtest0001@mymail.devlausd.net | 11/30/1988       | 3161           |                      | 1801101                | 10             | Enabled           | G<br>Unlocked  | <u>Reset</u>                     |
| Student      | 113088F329                     | DEVTEST                               | ALEXIS     | adevtest0002      | adevtest0002@mymail.devlausd.net | 11/30/1988       | 5728           | Y                    | 1774901                | 12             | Enabled           | G<br>Unlocked  | <u>Reset</u>                     |
| Student      | 113088F274                     | DEVTEST                               | AARON      | adevtest0003      | adevtest0003@mymail.devlausd.net | 11/30/1988       | 3852           | Y                    | 1194901                | 9              | Enabled           | G<br>Unlocked  | <u>Reset</u>                     |
| Student      | 113088F276                     | DEVTEST                               | ADONIS     | adevtest0004      | adevtest0004@mymail.devlausd.net | 11/30/1988       | 9309           | Y                    | 1237201                | 10             |                   | 6              | Reset                            |

### **Download Student Roster Report**

#### **Student Roster Report**

Central Administrators have access to download the Student Roster Report for all schools in the district. For downloading the student roster report, just click the "Download CSV" button (see red box on Example 7 – Account Management Results).

You will see pop-up requesting you enter the "Cost Center Code", see Example 8 – Cost Center Code Pop-Up. Enter the "Cost Center Code" of the school's records you want to view, and click "Download".

You will be prompted to either open the report, save report or can cancel the download (see Example 9 – Download the Student Roster Report). The report will be download into Windows<sup>®</sup> by default zip, so it can be unzipped on any machine easily.

#### Example 7 – Account Management Results

| Sk           | ip navigatio                    | n                                |                     |                          |                                  |                  |                |                      |                        |                |                   |                           |                                  |
|--------------|---------------------------------|----------------------------------|---------------------|--------------------------|----------------------------------|------------------|----------------|----------------------|------------------------|----------------|-------------------|---------------------------|----------------------------------|
| ALLOS ANGE   | OF EDUCATO                      | Los<br>All Yo                    | Angel<br>outh Achie | <b>es Unifi</b><br>aving | ed School Distric                | can't            | find sor       | mething?             |                        | E (            |                   |                           |                                  |
| Acco         | ount Manag<br>Use<br>Search Stu | <b>gement</b><br>er Type<br>dent |                     | Attri                    | bute Va<br>ict ID V              | llue             | cad            | min1.test@           | odevlauso<br>GC        | d.net          | Home              | Help <u>s</u><br>wnload ( | <u>Bignout</u><br>CSV <b>CSV</b> |
| User<br>Type | District Id                     | Last Name                        | First Name          | Account Name             | Email Address                    | Date of<br>Birth | Student<br>Pin | Enrollment<br>Status | Cost<br>Center<br>Code | Grade<br>Level | Account<br>Status | Lock<br>Status            | Password                         |
| Student      | 113088F286                      | DEVTEST                          | ARIANA              | adevtest0001             | adevtest0001@mymail.devlausd.net | 11/30/1988       | 3161           | Y                    | 1801101                | 10             | Enabled           | G<br>Unlocked             | Reset                            |
| Student      | 113088F329                      | DEVTEST                          | ALEXIS              | adevtest0002             | adevtest0002@mymail.devlausd.net | 11/30/1988       | 5728           | Y                    | 1774901                | 12             | Enabled           | C.<br>Locked              | Reset                            |
| Student      | 113088F274                      | DEVTEST                          | AARON               | adevtest0003             | adevtest0003@mymail.devlausd.net | 11/30/1988       | 3852           | Y                    | 1194901                | 9              | Enabled           | Unlocked                  | Reset                            |
| Student      | 113088F276                      | DEVTEST                          | ADONIS              | adevtest0004             | adevtest0004@mymail.devlausd.net | 11/30/1988       | 9309           | Y                    | 1237201                | 10             | Enabled           | G<br>Unlocked             | <u>Reset</u>                     |

#### Example 8 – Cost Center Code Pop-Ups

| Sk            | ip navigatio                 | n                                            |                            |                                     |                                  |                  |                     |                      |                        |                |                   |                           |                                  |
|---------------|------------------------------|----------------------------------------------|----------------------------|-------------------------------------|----------------------------------|------------------|---------------------|----------------------|------------------------|----------------|-------------------|---------------------------|----------------------------------|
| 201.05 Allaft | OF EDUCATO                   | All Yo                                       | <b>Angel</b><br>outh Achie | es Unifi<br>eving<br><sub>Cos</sub> | ed School Distric                | can't            | find sor<br>ownload | mething? [<br>d Can  | cel                    | E (            |                   |                           |                                  |
| Acco          | ount Mana<br>Us<br>Search St | <b>gement</b><br>er Type<br><sup>udent</sup> |                            | Attri<br>• Distr                    | bute Vi<br>ict ID V              | alue             |                     | min1.test@           | devlaus                | d.net          | <u>Home</u><br>Do | Help <u>s</u><br>wnload ( | <u>Signout</u><br>DSV <b>CSV</b> |
| User<br>Type  | District Id                  | Last Name                                    | First Name                 | Account Name                        | Email Address                    | Date of<br>Birth | Student<br>Pin      | Enrollment<br>Status | Cost<br>Center<br>Code | Grade<br>Level | Account<br>Status | Lock<br>Status            | Password                         |
| Student       | 113088F286                   | DEVTEST                                      | ARIANA                     | adevtest0001                        | adevtest0001@mymail.devlausd.net | 11/30/1988       | 3161                | Y                    | 1801101                | 10             | Enabled           | Unlocked                  | Reset                            |
| Student       | 113088F329                   | DEVTEST                                      | ALEXIS                     | adevtest0002                        | adevtest0002@mymail.devlausd.net | 11/30/1988       | 5728                | Y                    | 1774901                | 12             | Enabled           | Cocked                    | Reset                            |
| Student       | 113088F274                   | DEVTEST                                      | AARON                      | adevtest0003                        | adevtest0003@mymail.devlausd.net | 11/30/1988       | 3852                | Y                    | 1194901                | 9              | Enabled           | G<br>Unlocked             | Reset                            |
| Student       | 113088F276                   | DEVTEST                                      | ADONIS                     | adevtest0004                        | adevtest0004@mymail.devlausd.net | 11/30/1988       | 9309                | Y                    | 1237201                | 10             |                   | 6                         | Reset                            |

Example 9 – Download Student Roster Report

| A THE OFFECT                                       | All y                                        | s Angel<br>outh Achie     | <b>es Unif</b> i<br>eving                    | ied School District                                                                                      | can't                                  | find sor             | mething? (           |                               | E (           |                                          |                                |                         |
|----------------------------------------------------|----------------------------------------------|---------------------------|----------------------------------------------|----------------------------------------------------------------------------------------------------|----------------------------------------|----------------------|----------------------|-------------------------------|---------------|------------------------------------------|--------------------------------|-------------------------|
| Account M                                          | anagement<br>User Type                       |                           | Attr                                         | ibute Va                                                                                                 | lue                                    | cad                  | min1.test@           | devlaus                       | d.net         | <u>Home</u>                              | <u>Help</u>                    | <u>Signout</u>          |
| User<br>Type Distrie                               | t Id Last Nam                                | e First Name              | Account Name                                 | e Email Address                                                                                          | Date of<br>Birth                       | Student<br>Pin       | Enrollment<br>Status | Cost<br>Center                | Grade         | Do<br>Account<br>Status                  | Lock                           | Password                |
|                                                    |                                              |                           |                                              |                                                                                                    |                                        |                      |                      | Lode                          |               | are or a very                            | Juarus                         |                         |
| Student 113088                                     | 286 DEVTEST                                  | ARIANA                    | adevtest0001                                 | adevtest0001@mymail.devlausd.net                                                                         | 11/30/1988                             | 3161                 | Y                    | 1801101                       | 10            | Enabled                                  |                                | Reset                   |
| Student 113088<br>Student 113088                   | F286 DEVTEST                                 | ARIANA<br>ALEXIS          | adevtest0001<br>adevtest0002                 | adevtest0001@mymail.devlausd.net<br>adevtest0002@mymail.devlausd.net                                     | 11/30/1988<br>11/30/1988               | 3161<br>5728         | Y                    | 1801101<br>1774901            | 10<br>12      | Enabled<br>Enabled                       | Unlocked<br>Locked             | Reset<br>Reset          |
| Student 113088<br>Student 113088<br>Student 113088 | F286 DEVTEST<br>F329 DEVTEST<br>*274 DEVTEST | ARIANA<br>ALEXIS<br>AARON | adevtest0001<br>adevtest0002<br>adevtest0003 | adevtest0001@mymail.devlausd.net<br>adevtest0002@mymail.devlausd.net<br>adevtest0003@mymail.devlausd.net | 11/30/1988<br>11/30/1988<br>11/30/1988 | 3161<br>5728<br>3852 | Y<br>Y<br>Y          | 1801101<br>1774901<br>1194901 | 10<br>12<br>9 | Enabled<br>Enabled<br>Enabled<br>Enabled | Unlocked<br>Locked<br>Unlocked | Reset<br>Reset<br>Reset |